令和4年2月吉日

学生のみなさま 保護者のみなさま

学校法人龍馬学園

理事長 佐竹新市

## 龍馬学園専門学校3校のICT活用教育の推進について

龍馬学園専門学校 3 校では、令和 4 年より ICT を活用した学習ツールとして、Google
Workspace for Education を導入してまいります。

Google Workspace for Education は文部科学省が進める GIGA スクール構想で活用され る事例が多くあり、教育やクラス運営・個々の学生との学校や教員との通信手段に活用し ていきます。これによって、教育に使う学習素材の充実・共有、個々の学生の成績管理、 遠隔授業等が格段に進化したものとなっていきます。

また、ICT 活用によってペーパーレス化を図っていくという、SDGs 貢献にも繋がります。 Google Workspace for Education はパソコンやタブレット端末、スマートフォンで動作し ます。

Google Workspace for Education の機能を快適に活用するためにはパソコンやタブレット端末での利用が望ましいですが、スマートフォンでも十分利用可能です。

龍馬学園では、Google Workspace for Education が動く OS バージョン指定(裏面参照) をさせて頂きますので、各自その OS を搭載したパソコン・タブレット・スマートフォンな どの準備をご家庭でお願い致します。

機種の選定などでご不明な点がございましたら、下記に記載されているお問い合わせフォ ームに入力していただくか、家電販売店などにお問い合わせをお願い致します。

Google Workspace for Education の利用開始につきましては、入学後パソコンやタブレット端末、スマートフォンを持参していただき、学校にて設定作業を行っていただきます。 龍馬学園の ICT 活用教育の推進について、ご理解を賜りますようお願い申し上げます。

以上

## 機種選定などのお問い合わせフォーム

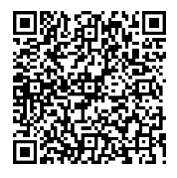

※お問い合わせフォームは龍馬学園 HP からもご利用できます。

| Google Workspace for | Education 利, | 用の為の <b>(</b> | OS バージ | ョン一覧 |
|----------------------|--------------|---------------|--------|------|
|                      |              |               |        |      |

| Android OS | Android OS 10 以降    |
|------------|---------------------|
| iphone     | iOS 12 以降           |
| ipad       | ipadOS 12 以降        |
| Chrome OS  | 指定はありません。           |
| Windows    | windows 10 以降       |
| Mac        | macOS Big Sur 11 以降 |

※上記はあくまでも最低限の基準ですので、なるべく新しいバージョンをご使用ください。

機種ごとの OS バージョンの確認方法

| Android スマー | メニューアイコンをタップします。                                 |
|-------------|--------------------------------------------------|
| トフォン/タブ     | [設定]を選択します。                                      |
| Lwh         | [端末情報]を選択します。                                    |
|             | 「Androidのバージョン」の欄をご確認ください。                       |
| iPhone/iPad | メニューアイコンをタップします。                                 |
|             | [設定]を選択します。                                      |
|             | [一般]を選択します。                                      |
|             | [情報]を選択します。                                      |
|             | 「システムバージョン」(または「ソフトウェアバージョン」)をご確認ください。           |
| Chromebook  | 右下の時刻を選択します。                                     |
|             | [設定]を選択します。                                      |
|             | [Chrome OS について]を選択します。(左パネルの下部)                 |
|             | [Google Chrome OS] の欄をご確認ください。                   |
| Windows     | キーボードの[ <b>■</b> ]Windows キーを押しながら、[R]キーを押します。   |
|             | [ファイル名を指定して実行]画面が表示されるので、[名前]欄に「winver」と入力し、     |
|             | [OK]ボタンを選択します。                                   |
|             | [Windows のバージョン情報]画面が表示されるので、バージョンをご確認ください。      |
| mac         | [Apple メニュー] から [この Mac について] を選択します。            |
|             | macOS の名前(macOS Monterey など)に続いて記載してあるバージョンをご確認く |
|             | たさい。                                             |